## Process application Heitz fit4

1. Rendez vous sur le site : <u>https://app.heitzfit.com/#/auth/login</u> ou sur l'application Heitzfit4 sur votre mobile.

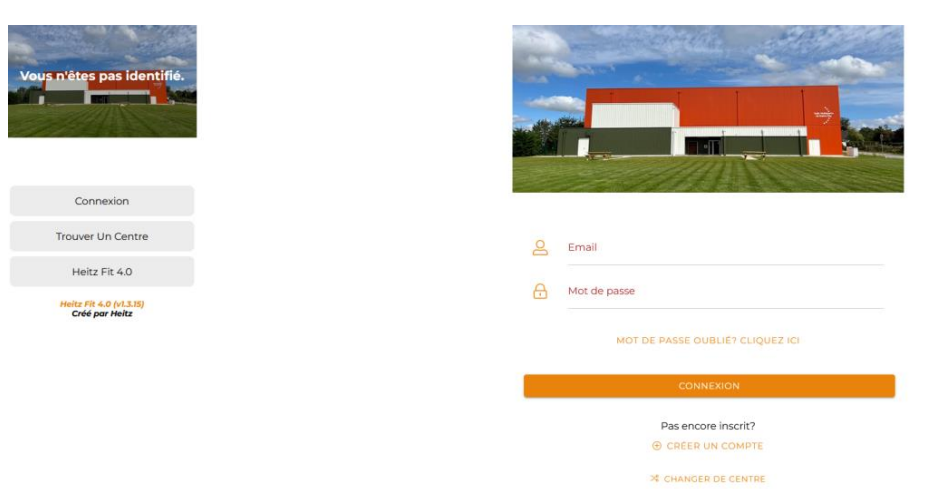

2. Cliquez sur « Trouver un centre » puis ajoutez le code centre de la Communauté de Communes Terroir de Caux soit : 5266 dans la barre de recherche en haut.

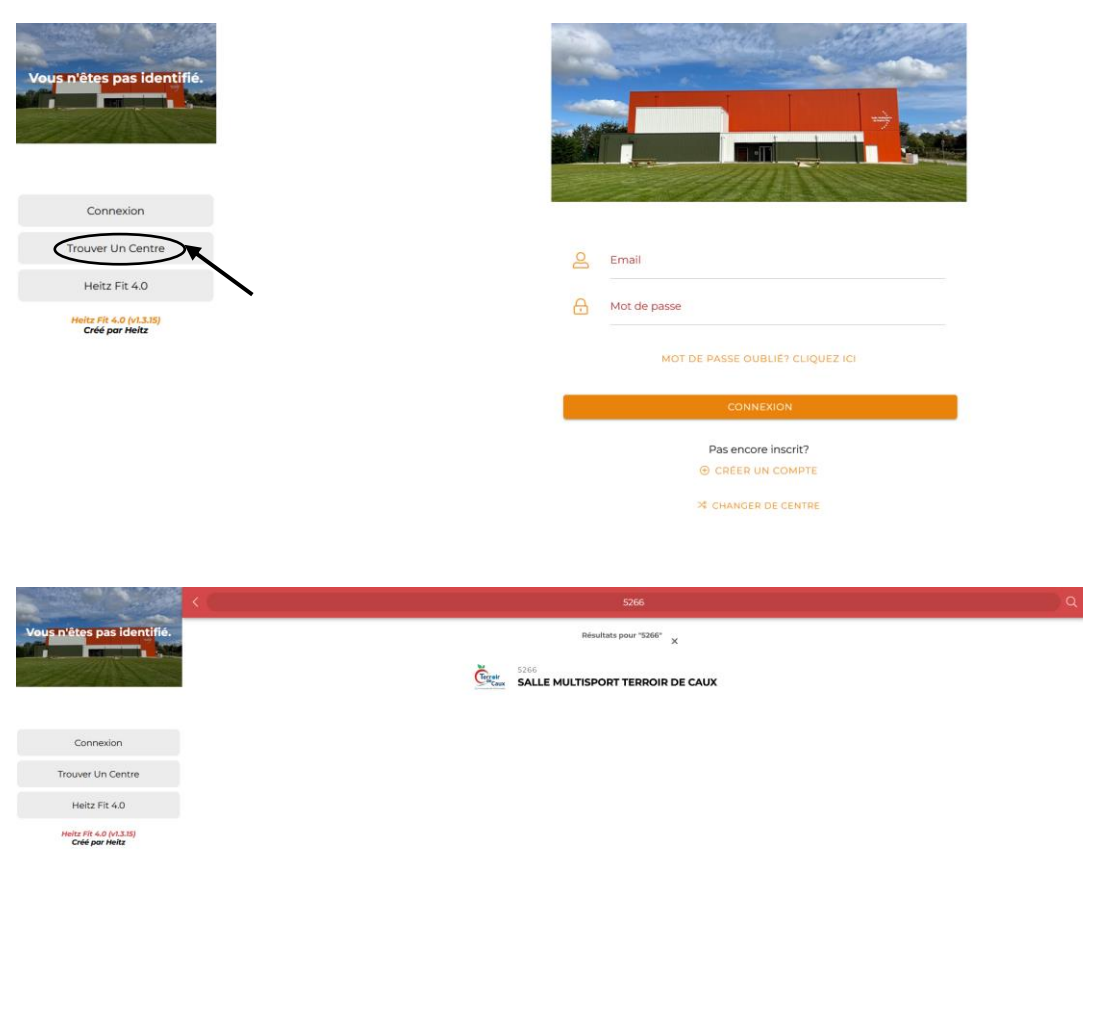

Actuellement connecté sur SALLE MULTISPORTS TERROIR DE CAUX (5266) RETOUR 3. Cliquez sur « Terroir de Caux ».

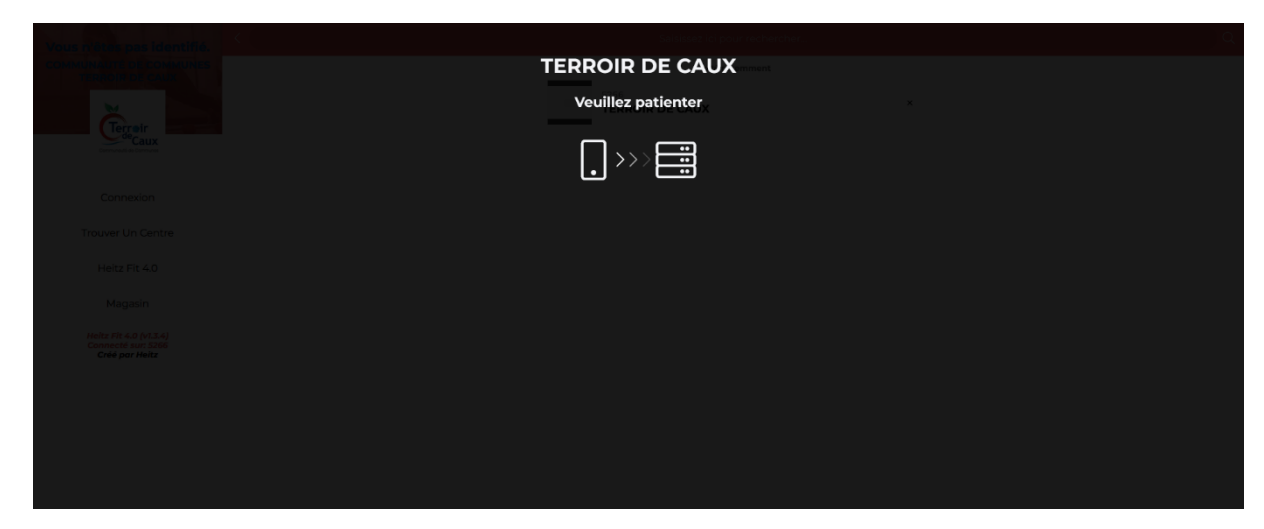

4. Vous êtes maintenant affiliés à la Communauté de Communes Terroir de Caux.

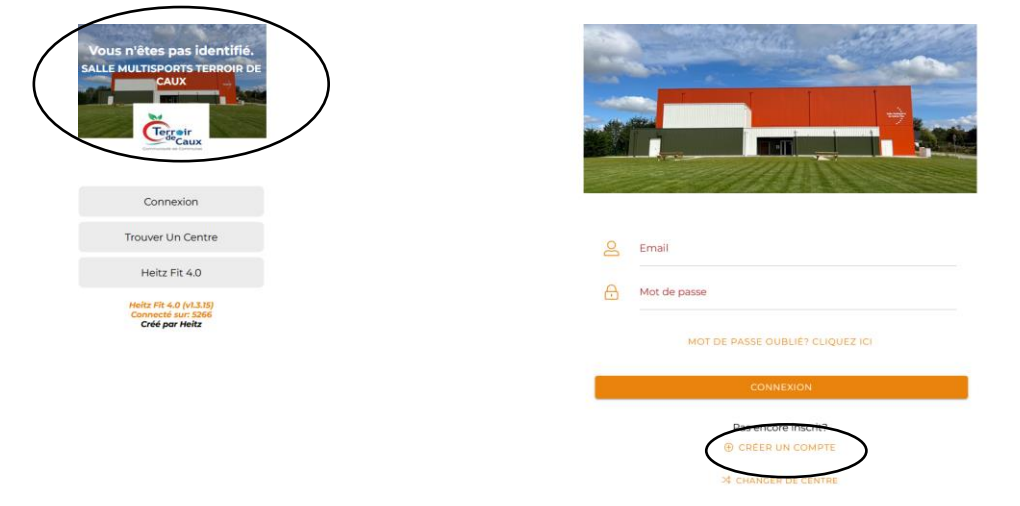

5. Cliquez sur « Créer un compte » puis remplissez les champs obligatoires.

| Vous n'êtes pas identifié.                                      |                                                                                                  |
|-----------------------------------------------------------------|--------------------------------------------------------------------------------------------------|
| ALLE MULTISPORTS TERROIR DE                                     |                                                                                                  |
| Connexion                                                       | Civilité *                                                                                       |
| Trouver Un Centre                                               | M                                                                                                |
| Heitz Fit 4.0                                                   | Prénom * Nom *                                                                                   |
| Heitz Fit 4.0 (v1.3.15)<br>Connecté sur: 5266<br>Créé par Heitz | Date de naissance *                                                                              |
|                                                                 | 3.3 III MM III AAAA III<br>Satistier door do nelesance au format 23/MARAAA<br>(Samole: 020/1990) |
|                                                                 | Email *                                                                                          |
|                                                                 | Ce champ est obligatoire                                                                         |
|                                                                 | Mot de passe *                                                                                   |
|                                                                 | Ce champ est obligatoire                                                                         |
|                                                                 | Mot de passe (Confirmation) *                                                                    |

6. En haut à gauche, cliquez sur « Connexion » pour vous connecter à votre compte. Rentrez vos identifiants et connectez-vous. La page d'accueil va s'ouvrir.

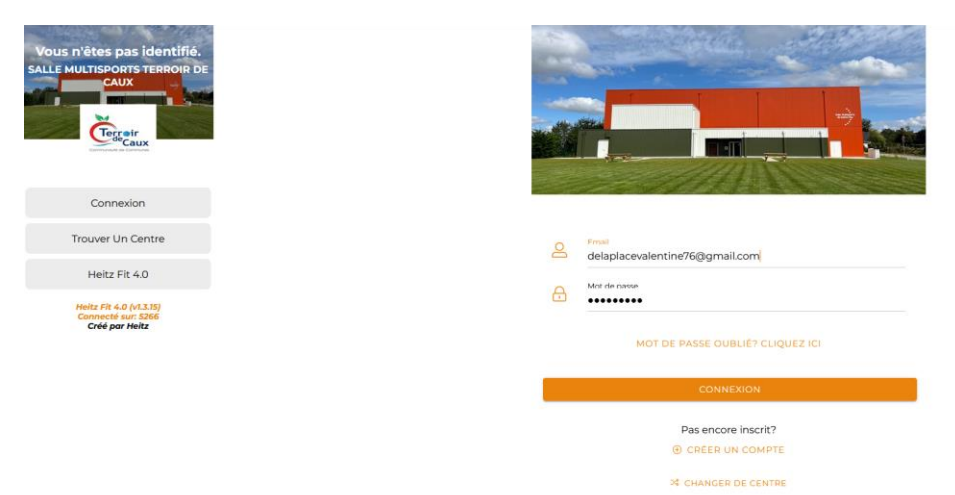

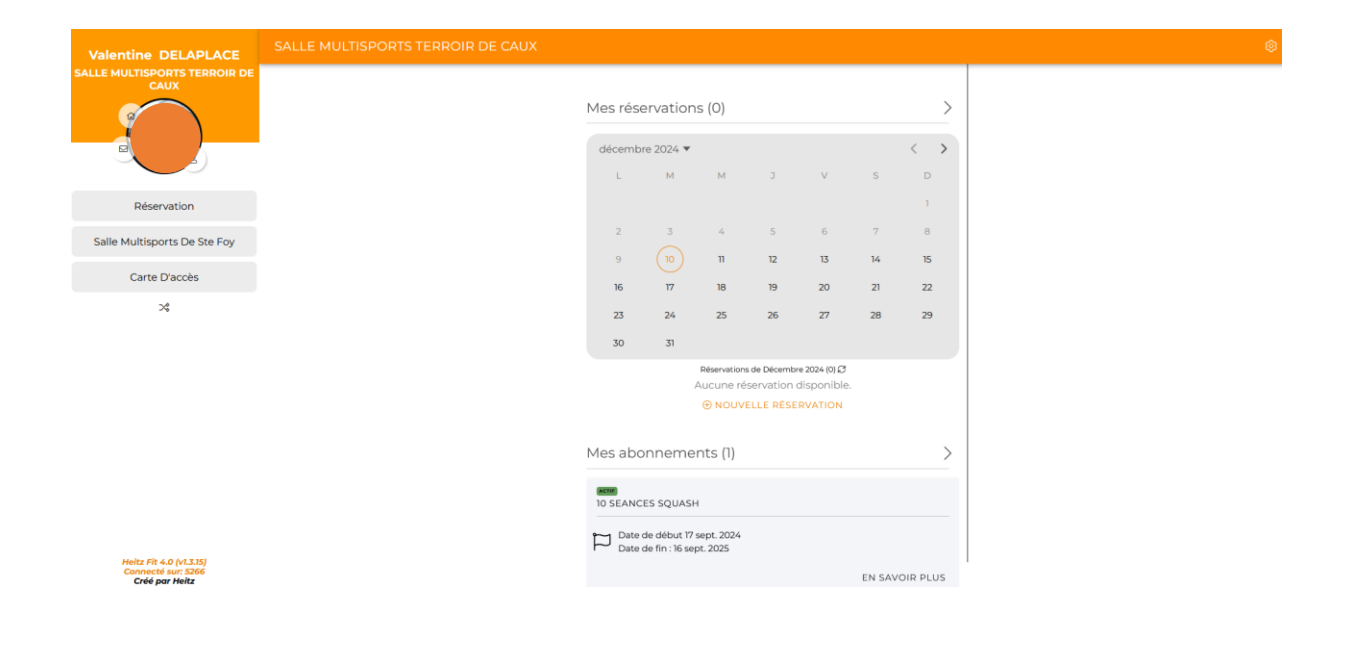

7. En cliquant sur « Réservation » vous allez voir tous les créneaux disponibles à la réservation.

| Valentine DELAPLACE                         |                                                                                                    |
|---------------------------------------------|----------------------------------------------------------------------------------------------------|
| SALLE MULTISPORTS TERROIR DE<br>CAUX        | Décembre 2024 * >                                                                                                    |
|                                             | ) ( <sup>16</sup> ) ( <sup>17</sup> ) ( <sup>17</sup> ) ( <sup>17</sup> ) ( <sup>17</sup> ) ( <sup>17</sup> ) ( <sup>17</sup> ) |
|                                             | 11/Déc. (Mercredi)                                                                                                    |
| Réservation<br>Salle Multisports De Ste Foy | 07h00 (μ0) SQUASH     0/1                                                                                                    |
| Carte D'accès                               | <b>07h00</b> (80) GRANDE SALLE 0/1                                                                                              |
| >4                                          | 07π40 (407) SQUASH     0/1                                                                                                    |
|                                             | Θελ20     (407) SQUASH     0/1                                                                                                  |
|                                             | OBH30 (207) GRANDE SALLE O/1                                                                                                    |
|                                             | 09h00 (407) SQUASH Q/1                                                                                                    |
|                                             | 99h40 (407) SQUASH 0/1                                                                                                    |
| Heitz Fit 4.0 (v1.3.15)                     | () 10h00 (00) GRANDE SALLE 0/1                                                                                                  |
| Connecté sur: 5266<br>Créé par Heitz        | Réservation     Mes réservations     Filtres                                                                                    |

8. En cliquant sur « Vente en ligne » vous avez accès à tous les produits en vente.

| Valentine DELAPLACE                                                                                 |              |                                                                                                    |                                                                         |                                |
|----------------------------------------------------------------------------------------------------|--------------|----------------------------------------------------------------------------------------------------|-------------------------------------------------------------------------|--------------------------------|
| SALLE MULTISPORTS TERROIR DE<br>CAUX                                                                |              | ACHI                                                                                                    | ETER POUR RÉSERVER DU                                                   |                                |
|                                                                                                    |              | Sélectio                                                                                                    | nnez une activité 🔹 👻                                                   |                                |
|                                                                                                    |              | DÉC                                                                                                    | COUVREZ NOS PRODUITS                                                    |                                |
| Réservation                                                                                         |              | SQUASH                                                                                                    |                                                                         |                                |
| Vente En Ligne                                                                                      |              | SALLE MULTISPORT                                                                                                    |                                                                         |                                |
| Salle Moltisports De Ste Foy                                                                        |              |                                                                                                    |                                                                         |                                |
| Carte D'accès                                                                                       | $\mathbf{i}$ |                                                                                                    |                                                                         |                                |
| *                                                                                                   |              |                                                                                                    |                                                                         |                                |
|                                                                                                    |              |                                                                                                    |                                                                         |                                |
|                                                                                                    |              |                                                                                                    |                                                                         |                                |
|                                                                                                    |              |                                                                                                    |                                                                         |                                |
|                                                                                                    |              |                                                                                                    |                                                                         |                                |
|                                                                                                    |              |                                                                                                    |                                                                         |                                |
|                                                                                                    |              |                                                                                                    |                                                                         |                                |
| Heitz Fit 4.0 (vl.3.15)<br>Connecté sur: 5266<br>Créé par Heitz                                     |              |                                                                                                    |                                                                         |                                |
| Heitz FI 4.0 (vl.3.15)<br>Connectó sur: 3266<br>Créé par Heitz                                      | <            |                                                                                                    |                                                                         |                                |
| Valentine DELAPLACE                                                                                 | < SQUASH     |                                                                                                    |                                                                         |                                |
| Valentine DELAPLACE<br>SALLE MULTISPORTS TERROIR DE<br>CAUX                                         | < SQUASH     |                                                                                                    | E SQUASH                                                                | 10 C                           |
| Valentine DELAPLACE<br>SALLE MULTISPORTS TERMOIR DE                                                 | < SQUASH     | SQUASH<br>TILLING<br>SQUASH<br>TILLING<br>TILLING<br>TILLING<br>TILLING                                                                                          | E SQUASH<br>CES SQUASH                                                  | 10 C                           |
| Volentine DELAPLACE<br>SALLE MULTISCOLT TERROIR DE                                                  | < SQUASH     | I SEANCE<br>SEAST<br>TAXES TO SEANCE<br>SEAST<br>SEAST<br>SEAST<br>SEAST<br>ANNUEL                                                                               | I SQUASH<br>CES SQUASH<br>SQUASH - 1 X SEMAINE                          | 10 C<br>50 C<br>180 C          |
| Réservation                                                                                         | < SQUASH     | SUASH<br>SUASH<br>SUASH<br>SUASH<br>SUASH<br>SUASH<br>SUASH<br>ANNUEL                                                                                            | E SQUASH<br>265 SQUASH<br>SQUASH - 1 X SEMAINE<br>SQUASH - 11 X IEMAINE | 10 c<br>90 c<br>180 c          |
| Réservation<br>Vente En Ligne                                                                       | < SQUASH     | SUASH<br>SUASH<br>SUASH<br>SUASH<br>SUASH<br>SUASH<br>SUASH<br>SUASH<br>SUASH<br>SUASH<br>ANNUEL                                                                 | E SQUASH<br>265 SQUASH<br>SQUASH - 1 X SEMAINE<br>SQUASH - ILLIMITE     | 10 C<br>50 C<br>180 C<br>300 C |
| Réservation<br>Vente En Ligne<br>Salle Multisports De Ste Foy                                       | < SQUASH     | SBUSSH<br>SBUSSH<br>SBUSSH<br>SBUSSH<br>SBUSSH<br>SBUSSH<br>SBUSSH<br>ANNUEL                                                                                     | E SQUASH<br>2ES SQUASH<br>SQUASH - 1 X SEMAINE<br>SQUASH - ILLIMITE     | 10 C<br>50 C<br>180 C<br>300 C |
| Réservation<br>Vente En Ligne<br>Salle Multisports De Ste Foy<br>Carte Draces                       | < SQUASH     | SBUASH<br>I SEANCE<br>SBUASH<br>SBUASH<br>SBUASH<br>SBUASH<br>SBUASH<br>SBUASH<br>ANNUEL                                                                         | E SQUASH<br>2ES SQUASH<br>SQUASH - 1 X SEMAINE<br>SQUASH - ILLIMITE     | 10 €<br>30 €<br>300 €          |
| Reservation<br>Vente En Ligne<br>Salle Multisports De Ste Foy<br>Carte D'accès                      | < SQUASH     | SUBASH<br>I SEANCE<br>SUBASH<br>Managaran<br>SUBASH<br>Managaran<br>SUBASH<br>Managaran<br>Manuel                                                                | E SQUASH<br>2ES SQUASH<br>SQUASH - 1 X SEMAINE<br>SQUASH - ILLIMITE     | 10 C<br>90 C<br>180 C          |
| Reservation<br>Vente En Ligne<br>Salle Multisports De Ste Foy<br>Carte D'acces                      | < SQUASH     | SUASH<br>I SEANCE<br>SUASH<br>SUASH<br>SUASH<br>SUASH<br>SUASH<br>SUASH<br>ANNUEL                                                                                | E SQUASH<br>LES SQUASH<br>SQUASH - 1 X SEMAINE<br>SQUASH - ILLIMITE     | 10 C<br>50 C<br>180 C<br>300 C |
| Reservation<br>Reservation<br>Vente En Ligne<br>Salle Multisports De Ste Foy<br>Carte Dacetes<br>34 | < SQUASH     | SUUSH<br>I SEANCE<br>SUUSH<br>SUUSH<br>I DEAL<br>SUUSH<br>III DEAL<br>SUUSH<br>III DEAL<br>SUUSH<br>III DEAL<br>SUUSH<br>III DEAL<br>SUUSH<br>III DEAL<br>ANNUEL | E SQUASH<br>2ES SQUASH<br>SQUASH - 1 X SEMAINE<br>SQUASH - ILLIMITE     | 10 C<br>90 C<br>180 C<br>300 C |

| Heitz Fit 4.0 (v1.3.15) |  |
|-------------------------|--|
| Connecté sur: 5266      |  |
| Cree par Heitz          |  |

En cliquant sur « Squash » vous avez accès à tous les produits en vente soit : 10 séances squash, un pass annuel squash à raison de 1 séance par semaine et d'un pass annuel à raison de 2 séances et plus par semaine.

| Valentine DELAPLACE                 | < | SALLE MULTISPORT |                            |                                  |       |  |
|-------------------------------------|---|------------------|----------------------------|----------------------------------|-------|--|
| ALLE MULTISPORTS TERROIR DE<br>CAUX |   |                  | GRANDE SALLE               | 1 SEANCE SALLE MULTIPSPORT       | 8€    |  |
|                                     |   |                  | GRANDE SALLE<br>10 SEANCES | 10 SEANCES MULTISPORTS           | 70 €  |  |
| Réservation                         |   |                  | GRANDE SALLE               | ANNUEL MULTISPORTS - 1 X SEMAINE | 155 € |  |
| Vente En Ligne                      |   |                  | GRANDE SALLE               | ANNUEL MULTISPORTS - ILLIMITE    | 260 € |  |
| Salle Multisports De Ste Foy        |   |                  |                            |                                  |       |  |
| Carte D'accès                       |   |                  |                            |                                  |       |  |
| >4                                  |   |                  |                            |                                  |       |  |
|                                     |   |                  |                            |                                  |       |  |
|                                     |   |                  |                            |                                  |       |  |
|                                     |   |                  |                            |                                  |       |  |
|                                     |   |                  |                            |                                  |       |  |

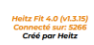

En cliquant par exemple sur « Salle multisports », vous avez accès aux produits en vente soit : 1 séance multisports, 10 séances multisports, un pass annuel multisports à raison d'une séance par semaine et un pass annuel multisports illimité.

9. En cliquant sur un produit, vous pouvez l'ajouter dans votre panier.

| Valentine DELAPLACE                                             | ANNUEL MULTISPORTS - ILLIMITE       |
|-----------------------------------------------------------------|-------------------------------------|
| SALLE MULTISPORTS TERROIR DE                                    | <b>GRANDE SALLE</b>                 |
| Réservation                                                     | ABUNNEMENT ANNUEL 😿                 |
| Vente En Ligne                                                  | ILLIMITÉ                            |
| Salle Multisports De Ste Foy                                    |                                     |
| Carte D'accès                                                   | ANNUEL MULTISPORTS - ILLIMITE 200 % |
| -21                                                             |                                     |
| Heitz Fit 4.0 (vl.3.15)<br>Connecté sur: 5266<br>Créé par Heitz | AJOUTER >> 😁                        |

Une fois le produit dans votre panier, vous pouvez procéder au paiement en ligne.

10. Pour enrôler une carte via l'application mobile, cliquez sur « carte d'accès » à gauche de votre écran

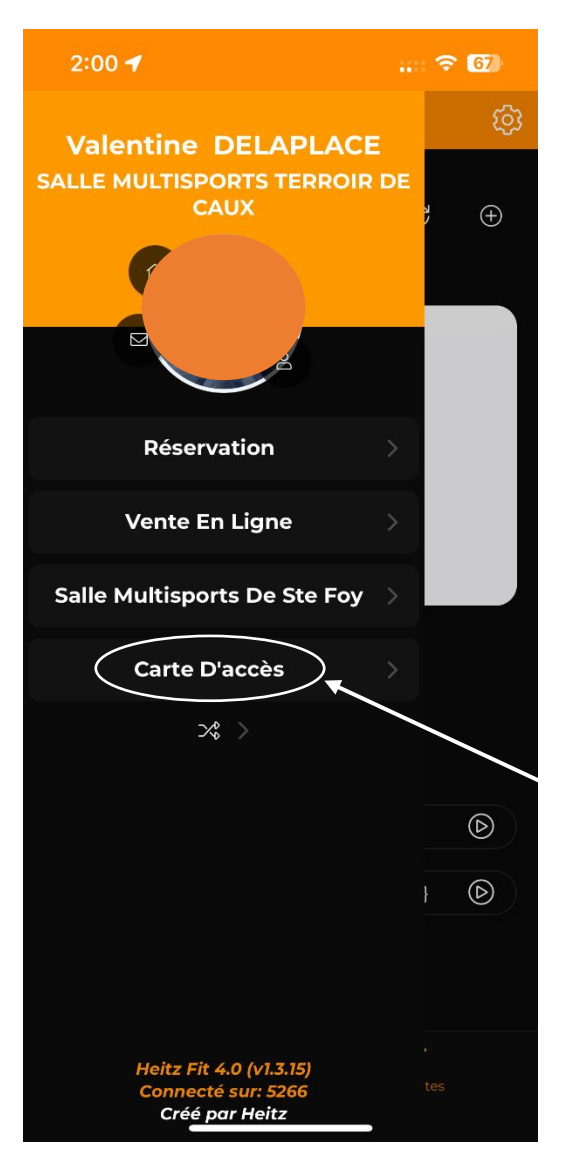

11. Pour déclencher l'enrôlement, cliquez sur « + » à droite de « MES CARTES ».

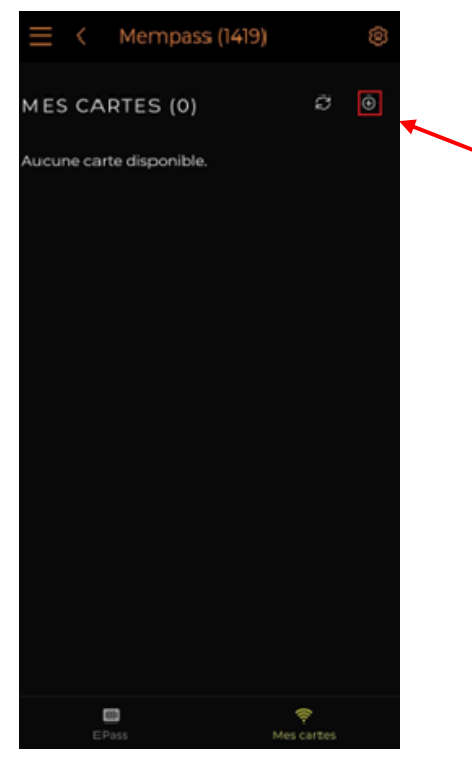

12. Lors de votre premier achat, si vous n'avez jamais procédé à l'enrôlement d'une carte, vous pouvez utiliser la méthode de « l'enrôlement rapide »

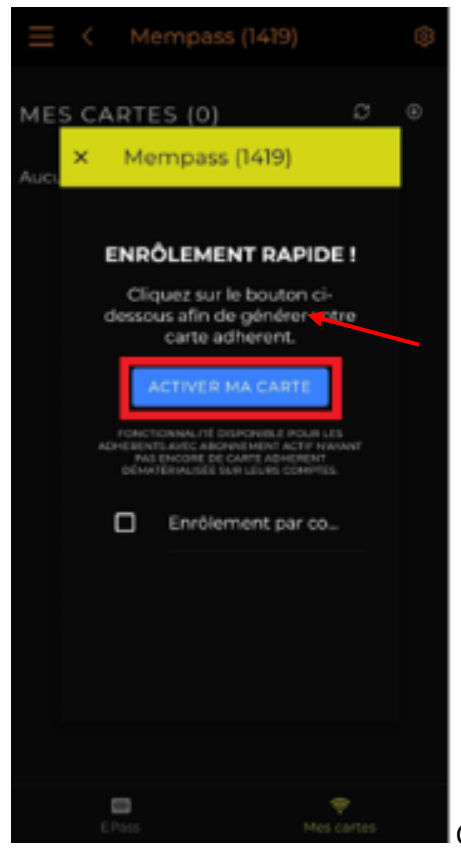

Cliquez sur « Activer ma carte ».

- 13. Une fois les accès enrôlés, la carte virtuelle devient consultable et util isable. Vous avez donc accès à la salle multisports de Ste Foy.
- 14. Si vous avez déjà une carte enrôlée, vous êtes obligés de contacter la Communauté de Communes pour qu'elle procède à l'enrôlement manuel de l'accès. Le procédé est quasi identique à l'utilisation de l'enrôlement rapide mais dans ce cas, vous devez générer un code à transmettre à la Communauté de Communes. Revenez sur l'onglet « Mempass ».

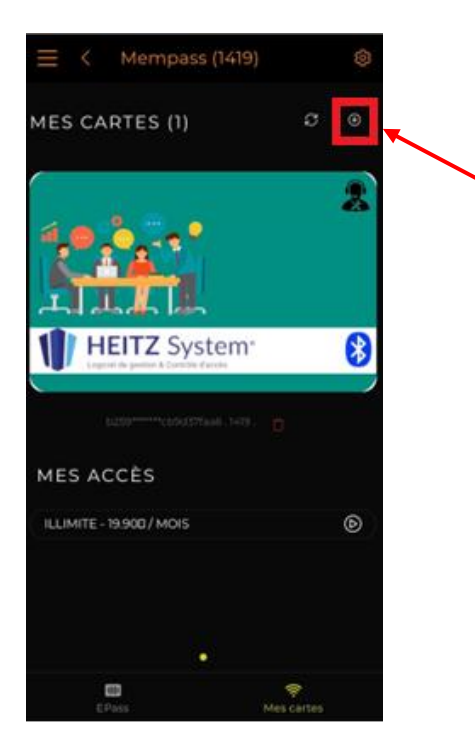

15. Vous obtenez le code d'enrôlement

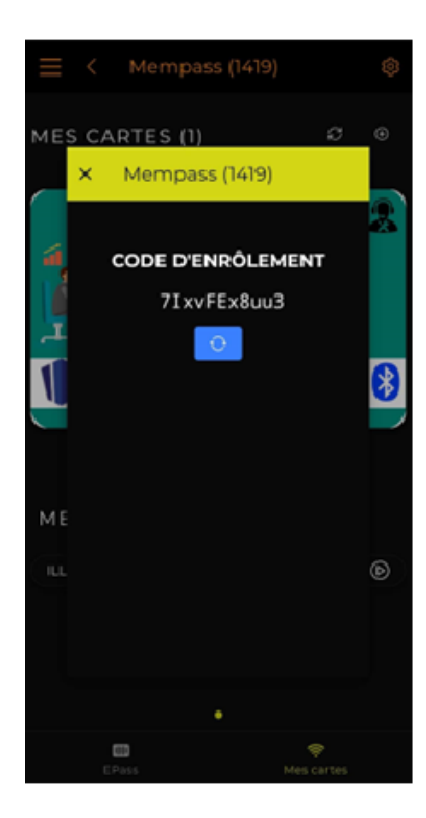

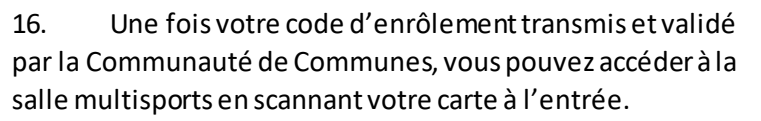